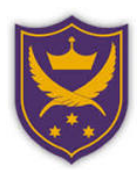

## The All Hallows guide to using Showbie

Dear Year 7 students. Welcome to All Hallows. This guide will hopefully help you with the sign up process for one of the online learning platforms that we use in school called Showbie.

If you still have questions, after reading this guide, please see your Technology or Computing teacher who will help you further.

## How to sign up.

You can use Showbie on iOS devices via the app or on a computer using a web browser. Google chrome or Safari work best. Just go to <u>my.showbie.com</u>

|                                                                          | showbie                                 |  |  |
|--------------------------------------------------------------------------|-----------------------------------------|--|--|
|                                                                          | Sign In                                 |  |  |
|                                                                          | DQ1810 Email or Username                |  |  |
|                                                                          | Password 000000                         |  |  |
|                                                                          | Forgot your password?                   |  |  |
| <b>showbie</b> makes it easy to collect & review student work, anywhere. | Sign In                                 |  |  |
| See How it Works or Sign Up for Free                                     | g or Sign In with Google                |  |  |
| Ansaly registered? Sogn In                                               | Don't have an account? Sign Up for Free |  |  |

From left to right: iOS and Web

When you have accessed Showbie, Follow these steps to sign up for the first time.

- Choose the option that says 'Sign up for free'.
- You will be taken to a second page where you will click 'I'm a student'
- You will then choose 'Other sign up options' on the third page.
- Choose 'Sign up with Microsoft'
- Enter you new school email and password. Your email will look something like this <u>20jbloggs@allhallows.lancs.sch.uk</u>. Your teacher will have told you your password.
- Click 'Sign up'

| Sign Up                                                           |                                     | -                                                                  |
|-------------------------------------------------------------------|-------------------------------------|--------------------------------------------------------------------|
| l'm a Teacher                                                     | <ul> <li>Student Sign Up</li> </ul> |                                                                    |
| l'm a Student                                                     | Sign Up with Username               | <ul> <li>Student Sign Up</li> <li>Sign Up with Username</li> </ul> |
| I'm a Parent                                                      | Sian Up with Google                 | Sign Up with Google                                                |
| By signing up you agree to our<br>Terms of Use and Privacy Policy |                                     | Sign Up with Microsoft                                             |
|                                                                   | Other Sign-Up Options               | Sign Up with Feide                                                 |
|                                                                   | 1                                   | Cancel                                                             |

Once your student account has been created and you're able to log in to Showbie, follow these simple steps to join classes.

| Chris | ty Support           | •                                          |                |
|-------|----------------------|--------------------------------------------|----------------|
|       | Cancel               | Join a Class                               | Join           |
|       | Code from            | m your teacher                             |                |
|       | To join a o<br>provi | class, enter the clas<br>ded by your teach | ss code<br>er. |

- Open Showbie and click on the +
- Your teacher will have given you a class code. Type it in, and your class will appear with all of the assignments.

If you have Showbie homework make sure you write in your planner which assignment your teacher has asked you to do, and when its due.

| 🖂 Home                                                                                                  | Groups                                     |                         | JB Joe Blog      | lgs ∨ |
|----------------------------------------------------------------------------------------------------|--------------------------------------------|-------------------------|------------------|-------|
| < Demo Te                                                                                               | ech class                                  | 1. 5 a day              |                  |       |
| Q Search                                                                                                |                                            | JB write a comment      | Post 🥁 🕂         |       |
| ASSIGNED                                                                                                |                                            |                         | Mr. Jouriffe     |       |
| 1. 5 a day                                                                                              |                                            | Five a Day Presentation | yesterday 8:14pm |       |
| no due date                                                                                             |                                            | AND ALONG               | Mr. Jouriffe     |       |
| 2. Festival food van                                                                                    |                                            | Five a Day Presentation | yesterday 8:14pm |       |
| no due date                                                                                             |                                            | Mr. Jousiffe            |                  |       |
| <ul> <li>3. Environmental design<br/>no due date</li> <li>4. Workshop safety<br/>no due date</li> </ul> | Why Eat Five a Day                         | yesterday 8:14pm        |                  |       |
|                                                                                                    |                                            | Mr. Jousiffe            |                  |       |
|                                                                                                    | Fruit and Veg Daily Planner Activity Sheet | yesterday 8:14pm        |                  |       |
|                                                                                                    |                                            |                         |                  |       |

If you are struggling to navigate Showbie, or need some extra help on how to complete assignments, either ask your class teacher, or look at the Showbie support documents here: <u>https://support.showbie.com/en/</u>